Web 端如何设置自管船和代管船权限(以用户为基准)(文档) 用户登录互海通 Web 端,在"系统设置→用户管理"界面,可按照以下步骤 1-4 进行操作:

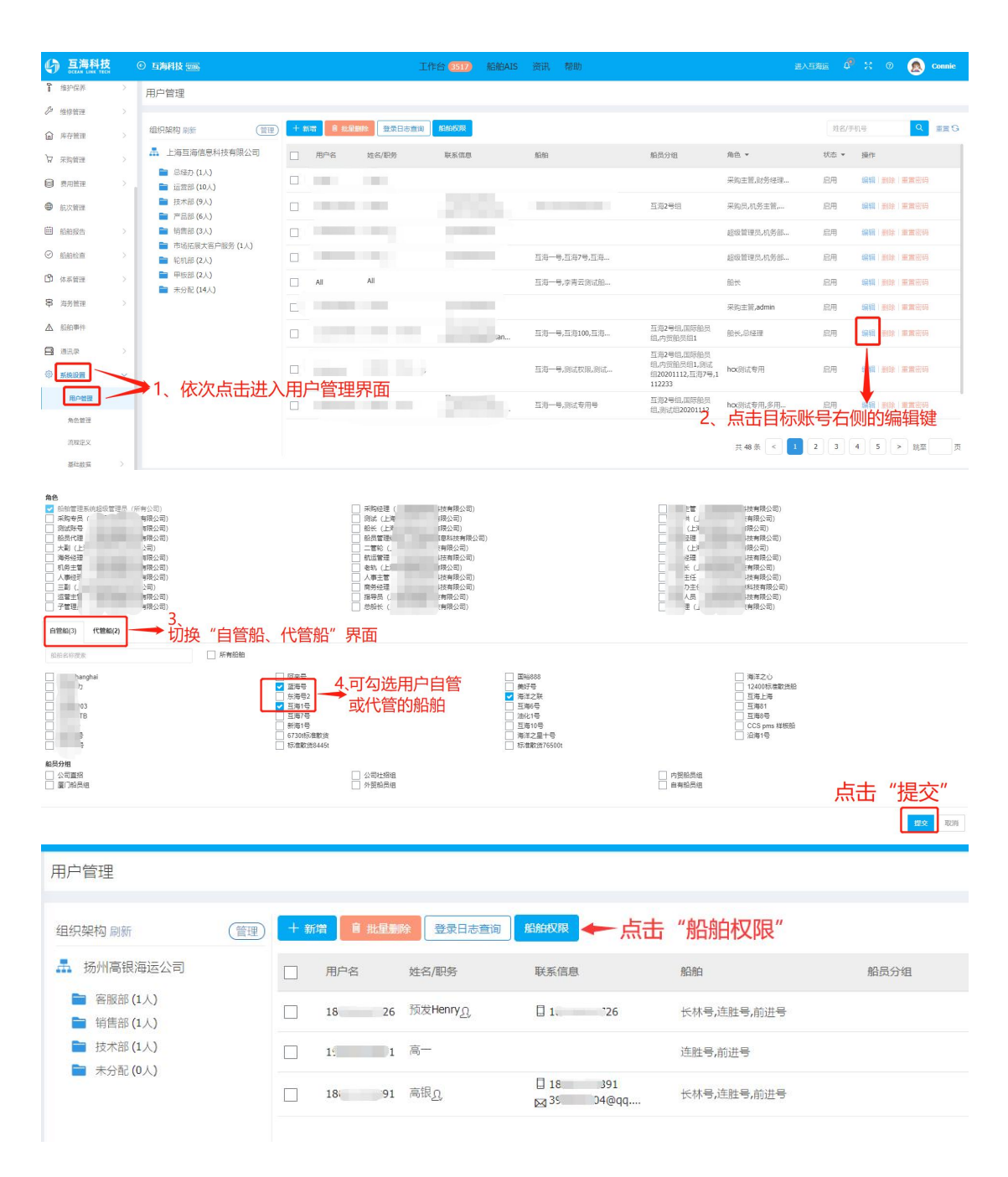

说明:

在用户编辑界面,可以根据需求勾选"自管船"和"代管船",用户还可以在"船舶权限"界面, 选择船舶后,来勾选需要删除的用户,或者新增"自管船/代管船用户",如下图。

| 组织架构 刷新                                                                                                    | 管理                                                                                                | 新增 自批星删除 登录日志查询                                                         | 船舶权限 🔶 点语                            | 击"船舶权限"                                                                    |                                          |
|----------------------------------------------------------------------------------------------------|---------------------------------------------------------------------------------------------------|-------------------------------------------------------------------------|--------------------------------------|----------------------------------------------------------------------------|------------------------------------------|
|                                                                                                    |                                                                                                   | 用户名 姓名/职务                                                               | 联系信息                                 | 船舶                                                                         | 船员分组                                     |
| <ul> <li>客服部 (1人)</li> <li>销售部 (1人)</li> </ul>                                                                                                    |                                                                                                   | 18 26 预发Henry <u>0</u> ,                                                | 1. '26                               | 长林号,连胜号,前进号                                                                |                                          |
| ■ 技术部 (1人)                                                                                                    |                                                                                                   | 1 高一                                                                    |                                      | 连胜号,前进号                                                                    |                                          |
|                                                                                                    |                                                                                                   | 18。  91 高银 <u>八</u>                                                     | ☐ 18 391<br>⊠ <sup>35</sup> 04@qq    | 长林号,连胜号,前进号                                                                |                                          |
|                                                                                                    |                                                                                                   |                                                                         |                                      |                                                                            |                                          |
| ←船舶权限                                                                                                    |                                                                                                   |                                                                         |                                      |                                                                            |                                          |
|                                                                                                    |                                                                                                   |                                                                         |                                      | 80                                                                         | 船名称 Q重重                                  |
| #         船船名称           1                                                                                                    | 自营船用户<br>高银(客服部)、高一(                                                                              | 销售部)、预发Henry(技术部)、阿来、高银测试                                               | 代當船用户                                | 选中船舶后,点击"                                                                  | <sup>操作</sup><br>编辑" → 编辑                |
| 2 前进号                                                                                                    | 高拫(客服部)、高一(                                                                                       | 销售部)、预发Henry(技术部)                                                       |                                      |                                                                            | 编辑                                       |
| ■■●●                                                                                                    |                                                                                                   |                                                                         |                                      |                                                                            |                                          |
|                                                                                                    | 。<br>用户后,                                                                                         | 点击"删除",即                                                                | 可删除该用                                | 户此条船的自管                                                                    | 語权限                                      |
| #                                                                                                    | 西用户后,                                                                                             | 点击"删除",即<br><sup>部]8称</sup>                                             | 可删除该用                                | 户此条船的自管<br><sup>手机号</sup>                                                  | 語和权限                                     |
| * 25 (C)<br>*<br>*<br>*                                                                                                    | E用户后,<br><sup>用户姓名</sup><br><sup>高银</sup>                                                         | <mark>点击"删除",即</mark><br><sup>部门名称</sup><br><sub>客服部</sub>              | 可删除该用                                | <mark>户此条船的自管</mark><br><sup>手机号</sup><br>18  91                           | 節船权限                                     |
| ↓ #<br>↓ 1<br>↓ 2                                                                                                    | <b>6用户后</b> ,<br><sup>用户姓名</sup><br>高银<br>高一                                                      | 点击"删除",即 部7名称 客服部 销售部                                                   | 可删除该用                                | <mark>户此条船的自管</mark><br><sup>手机号</sup><br>18  91                           | 部权限                                      |
| #<br>1<br>2                                                                                                    | <b>6用户后</b> ,<br><sup>用户姓名</sup><br>高银<br>高一                                                      | 点击"删除",即 部门名称 客服部 销售部                                                   | <mark>可删除该用</mark><br><sup>限编辑</sup> | <b>户此条船的自管</b><br><sup>手机号</sup><br>18  91                                 | ● 日本 日本 日本 日本 日本 日本 日本 日本 日本 日本 日本 日本 日本 |
| #<br>#<br>2<br>船舶名称: 连胜号                                                                                                    | <b>6用户后</b> ,<br><sup>用户姓名</sup><br>高银<br>高一                                                      | 点击 "删除" , 即 部门名称 客服部 销售部 船舶权图                                           | 可删除该用                                | <b>户此条船的自管</b><br><sup>手机号</sup><br>18  91                                 | ● 日本 日本 日本 日本 日本 日本 日本 日本 日本 日本 日本 日本 日本 |
| <ul> <li>▲</li> <li>↓</li> <li>↓</li></ul> | <b>6用户后</b> ,<br>用户姓名<br>高根<br>高一                                                                 | 点击"删除",即<br>部门名称<br>客服部<br>销售部<br>船舶权刚                                  | 可删除该用<br><sup>限编辑</sup><br>"无权限用     | <b>户此条船的自智</b><br><sup>手机号</sup><br>18 91                                  | 的权限                                      |
| <ul> <li>▲</li> <li>▲</li> <li>第</li> <li>▲</li> <li>第</li> <li>▲</li> <li>▲</li></ul> | <b>6用户后</b> ,<br>用户姓名<br>高银<br>高一<br>代管船用户(0)                                                     | 点击"删除",即<br>部づ名称<br>客服部<br>销售部<br>船舶权网<br>无权限用户(1) ← 切换至                | 可删除该用<br><sup>眼编辑</sup><br>"无权限用     | <b>户此条船的自智</b><br><sup>手机号</sup><br>18 91<br><b>户</b> ″                    | ● 船权限                                    |
|                                                                                                    | 5月户后、                                                                                             | 点击"删除",即 部づ各称 客服部 第間合称 名服部 第目合称 第目合称 第目合称 第目合称 第目合称 第目合称 第目合称 第目合称 第目合称 | 可删除该用<br><sup>眼编辑</sup><br>"无权限用     | <b>户此条船的自智</b><br><sup>手机号</sup><br>18 91                                  | ● 日本 日本 日本 日本 日本 日本 日本 日本 日本 日本 日本 日本 日本 |
|                                                                                                    | <ul> <li>用户姓名</li> <li>高一</li> <li>(代管船用户(0)</li> <li>新瑞为代告組</li> <li>用户姓名</li> <li>高银</li> </ul> | 点击"删除",即 部づ各称 客服部 第前合称 客服部 第合称の 第合称の 正双限用户(1) ← 切換至 部づ各称 客服部            | 可删除该用<br><sup>限编辑</sup><br>"无权限用     | <b>户此条船的自智</b><br>手机号<br>18 91 アポート・ショント・ショント・ショント・ショント・ショント・ショント・ショント・ション | 日本                                       |